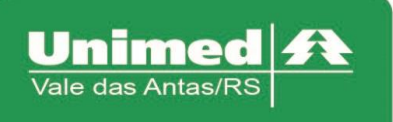

## **Cancelamento Atendimento**

Para efetuar o cancelamento de uma solicitação de senha, ou cancelamento de um atendimento, acessar o menu "Cancela Atendimento" preencher os seguintes campos, conforme figura 1 – Cancelamento de atendimento.

- Data Inicial Informar data inicial
- Data Final Informar data final
- Selecionar alguma das 3 opções:
  - Solicitações Pedido de senha
  - Realizações O que já foi efetivado no autorizador
  - Ambos Quando um atendimento foi efetivado e possui senha.

| □ Checkin       Data Inicial:       31/08/2017       Image: Solicitata Exames         □ Cancela Atendimento       Cancela Atendimento       Nome:       Image: Solicitações       Image: Solicitações       <                                                                                                    | Checkin Checkin Check | Data ir<br>Car<br>Autorizz | nicial:<br>teira:<br>ação:<br>Mov. | 31/08/2017                                            | Di<br>Solic         | ata Finat: 31/08/2017<br>Nome:<br>Itações Realizaçõe | s Am                | <b>Q</b><br>bbos   |
|----------------------------------------------------------------------------------------------------|----------------------------------------------------------------------------------------------------|----------------------------|------------------------------------|-------------------------------------------------------|---------------------|------------------------------------------------------|---------------------|--------------------|
| <ul> <li>Solicita Exames</li> <li>Registro Exames</li> <li>Ganceia Alendimento</li> <li>Guia de Outras Despesas</li> <li>Remorssão de<br/>Documentos</li> <li>Solicitações TISS do<br/>Prestador</li> <li>Solicitações TISS do<br/>Prestador</li> <li>Solicitações CONSULTA/SADT</li> <li>Solicitações TISS do<br/>Prestador</li> <li>Solicitações CONSULTA/SADT</li> <li>Solicitações TISS do<br/>Prestador</li> <li>Solicitações CONSULTA/SADT</li> <li>Solicitações CONSULTA/SADT</li> <li>Solicitações TISS do<br/>Prestador</li> <li>Solicitações CONSULTA/SADT</li> <li>Solicitações CONSULTA/SADT</li> <li>Solicitações CO</li></ul> | <ul> <li>Solicita Exames</li> <li>Registro Exames</li> <li>Canceia Atendimento</li> <li>Guia de Outras Despesas</li> <li>Reimpressão de<br/>Documentos</li> <li>Solicita Internação</li> <li>Prorrogação de Internação</li> <li>Solicitações TISS do<br/>Prestador</li> <li>Consulta &lt; Sel</li> </ul>                                                                                                    | Car<br>Autoriz:            | teira:<br>ação:                    | Exibir Movimentos      Pesquisar Limpar      REALIZ   | Solic               | Nome:                                                | is O Am             | e,<br>ibos         |
| Image: Persentaria Manual Carteira       Carteira       Image: Persentaria Manual Carteira       Nome:       Image: Persentaria Manual Carteira         Image: Protrogação de Internação       Image: Persentaria Manual Carteira       Image: Persentaria Manual Carteira       Im                                                                                                    | <ul> <li>Registro Exames</li> <li>Cancela Atendimento</li> <li>Guia de Outras Despesas</li> <li>Reimpressão de<br/>Documentos</li> <li>Solicita Internação</li> <li>Prorrogação de Internação</li> <li>Solicitações TISS do<br/>Prestador</li> <li>Consulta </li> </ul>                                                                                                    | Car<br>Autoriza            | teira:<br>ação:<br>Mov.            | Exibir Movimentos Pesquisar Limpar REALIZ             | Solic               | Nome:                                                | is O Am             | e.                 |
| □ Cancela Alendimento         □ Guade Outras Despesas         □ Relimpresão de<br>Documentos         □ Solicitações ISS do<br>Prestador         □ Solicitações ISS do<br>Prestador         ■ Consulta Netrinação         □ Solicitações ISS do<br>Prestador         ■ Consulta Netrinação         □ Produção Médica         □ Produção Médica         □ Consulta de Títulos         ■ Produção Médica         □ Consulta de Títulos                                                                                                    | Cancela Atendimento     Guia de Outras Despesas     Reimpressão de     Documentos     Solicita Internação     Prorrogação de Internação     Solicitações TISS do     Prestador Consulta     Pelatórios                                                                                                    | Autoriza                   | ação:<br>Mov.                      | Exibir Movimentos Pesquisar Limpar REALIZ             | Solic               | itações 🔹 Realizaçõe                                 | is O Am             | ibos               |
| Guia de Outras Despesas       Reintrossão de Documentos         B Reintrosão       Persoquisar       Limpar         Solicitêções TISS do       Prestador         Solicitêções TISS do       Realizações CONSULTA/SADT         Consulta       Nome       Carteira       Data e       Transação         Motivo       65416351       €       31/08/2017 09:02       22       1 - PEDIDO PRESTA         Demonstrativo       Titulos       1       31/08/2017 09:02       22       1 - PEDIDO PRESTA                                                                                                    | <ul> <li>Guia de Outras Despesas</li> <li>Reimpressão de</li> <li>Documentos</li> <li>Solicita Internação</li> <li>Prorrogação de Internação</li> <li>Solicitações TISS do<br/>Prestador</li> <li>Consulta          Relatórios     </li> </ul>                                                                                                    | Autorzi<br>elec Doc. •     | açao:<br>Mov.                      | Exibir Movimentos     Pesquisar     Limpar     REALIZ | Solic               | itações • Realizaçõe                                 | s <mark>V</mark> Am | ibos               |
| Beingressão de Documentos         © Solicita Internação         Brorogação de Internação         Brorogação de Internação         Solicita Jose TISS do Prestador         Relatórios         Brorogação Médica         Consulta de Titulos         Consulta de Titulos         Consulta de Titulos                                                                                                    | a Reimpressão de<br>Documentos<br>■ Solicita Internação<br>■ Prorrogação de Internação<br>■ Solicitações TISS do<br>Prestador<br>Consulta 	 Sel                                                                                                    | elec Doc. ¢                | Mov.                               | Edibir Movimentos     Pesquisar Limpar     REALIZ     | AÇÕES CONSULTA/SADT |                                                      |                     |                    |
| <ul> <li>Solicità Internação</li> <li>Prorogação de Internação</li> <li>Prorogação de Internação</li> <li>Solicitações TISS do</li> <li>Prestador</li> <li>Consulta          <ul> <li>Realizações consultarisant</li> <li>Realizações consultarisant</li> <li>Realizações consultarisant</li> <li>Solicitações consultarisant</li> <li>Solicitações consultarisant</li> <li>Realizações consultarisant</li> <li>Solicitações consultarisant</li> <li>Solicitações consu</li></ul></li></ul>                                                                                                    | <ul> <li>Solicita Internação</li> <li>Prorrogação de Internação</li> <li>Solicitações TISS do<br/>Prestador</li> <li>Consulta          <ul> <li>Sel</li> </ul> </li> </ul>                                                                                                    | elec Doc. ¢                | Mov.                               | Pesquisar Limpar REALIZ                               | AÇÕES CONSULTA/SADT |                                                      |                     |                    |
| <ul> <li>Prorrogação de Internação         <ul> <li>Solicitações TISS do             Prestador         </li> </ul> <ul> <li>Prestador             <ul> <li>Produção Médica</li> <li>Produção Médica</li> <li>Consulta de Titulos</li> <li>Econsulta de Titulos</li> <li>Econsulta de Titulos</li> <li>Produção Médica</li> <li>Consulta de Titulos</li> <li>Produção Médica</li> <li>Consulta de Titulos</li> <li>Produção Médica</li> <li>Consulta de Titulos</li> <li>Produção Médica</li> <li>Produção Médica</li> <li>Consulta de Titulos</li> <li>Produção Médica</li> <li>Produção Médica</li> <li>Consulta de Titulos</li> <li>Produção Médica</li> <li>Produção Médica</li></ul></li></ul></li></ul>                                                                                                    | <ul> <li>Prorrogação de Internação</li> <li>Solicitações TISS do<br/>Prestador</li> <li>Consulta ♠ Sel</li> </ul>                                                                                                    | elec Doc. \$               | Mov.                               | REALIZ                                                | AÇÕES CONSULTA/SADT |                                                      |                     | 1                  |
| Selec       Doc. €       Mov.       Nome       Carteira       Data €       Transação       Motivo         Relatórios       ♦       65416351       €       31/08/2017 09:02       22       1 - PEDIDO PRESTA         Produção Médica       =       Consulta de Títulos       ●       1       31/08/2017 09:02       22       1 - PEDIDO PRESTA                                                                                                    | Solicitações TISS do Prestador                                                                                                    | elec Doc. ¢                | Mov.                               | REALIZ                                                | AÇÕES CONSULTA/SADT |                                                      |                     |                    |
| Consulta     Seice     Doc. •     Mov.     Nome     Carteira     Data •     Transção     Motivo       Relatórios     •     •     •     •     •     •     •     •     •     •     •     •     •     •     •     •     •     •     •     •     •     •     •     •     •     •     •     •     •     •     •     •     •     •     •     •     •     •     •     •     •     •     •     •     •     •     •     •     •     •     •     •     •     •     •     •     •     •     •     •     •     •     •     •     •     •     •     •     •     •     •     •     •     •     •     •     •     •     •     •     •     •     •     •     •     •     •     •     •     •     •     •     •     •     •     •     •     •     •     •     •     •     •     •     •     •     •     •     •     •     •     •     •     •     •     •     •     •     •     •     •                                                                                                    | Consulta                                                                                                    | elec Doc. ¢                | Mov.                               | Nomo                                                  |                     |                                                      |                     |                    |
| Relatórios         Image: Consulta de Titulos         65416351         Image: Consulta de Titulos         31/08/2017 09:02         22         1 - PEDIDO PRESTA           Demonstrativo         Image: Consulta de Titulos         Image: Consulta de Titulos                                                                                                    | Relatórios 🔗 🚽                                                                                                    |                            |                                    | Nome                                                  | Carteira            | Data 🛊                                               | Transação           | Motivo             |
| Produção Médica Consulta de Títulos                                                                                                    | Holdtonioo / /                                                                                                    | 65416351                   |                                    |                                                       |                     | 31/08/2017 09:02                                     | 22                  | 1 - PEDIDO PRESTAD |
| Consulta de Títulos                                                                                                    | <ul> <li>Produção Médica</li> </ul>                                                                                                    |                            |                                    |                                                       |                     |                                                      |                     | F.C.               |
| Demonstrativo                                                                                                    | <ul> <li>Consulta de Títulos</li> </ul>                                                                                                    |                            |                                    |                                                       |                     |                                                      |                     |                    |
|                                                                                                    | Demonstrativo 😞                                                                                                    |                            |                                    |                                                       |                     |                                                      |                     |                    |
|                                                                                                    |                                                                                                    |                            |                                    |                                                       |                     |                                                      |                     |                    |
|                                                                                                    |                                                                                                    |                            |                                    |                                                       |                     |                                                      |                     |                    |
|                                                                                                    |                                                                                                    |                            |                                    |                                                       |                     |                                                      |                     |                    |
|                                                                                                    |                                                                                                    |                            |                                    |                                                       |                     |                                                      |                     |                    |
|                                                                                                    |                                                                                                    |                            |                                    |                                                       |                     |                                                      |                     |                    |
|                                                                                                    |                                                                                                    |                            |                                    |                                                       |                     |                                                      |                     |                    |

Figura 1- Cancelamento de atendimento

Logo após a busca retornar as informações, marcar o campo "Selec" correspondente ao documento que será cancelado e na coluna "Motivo" selecionar alguma das opções:

- 1 Pedido Prestador
- 2 Pedido Beneficiário

Para finalizar o processo, clicar no botão "Cancelar Selecionado"